## 子機の未バックアップ警告を消す方法 (子機ごとに作業が必要)

1 子機の Egg4を立ち上げ、オフィスタブ(パスワード入力が必要)の環境設定をクリック

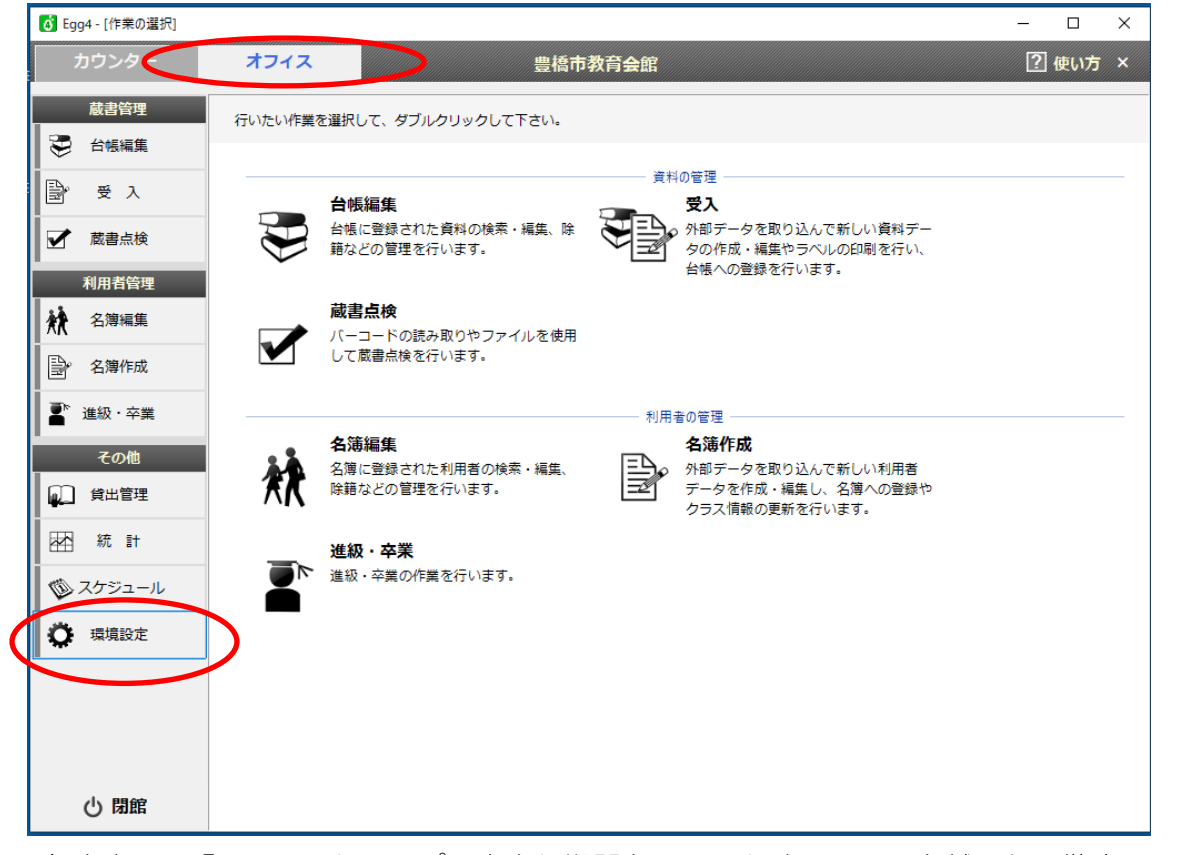

2 右やや下に「 ☑バックアップの未実行期間をチェックする □日を越えたら警告 」という ところがあるので、そのチェックを外して終了。

| 🚺 Egg4 - [環境設定]                                        |                                                |                                                       | - 🗆 ×                                                           |                       |
|--------------------------------------------------------|------------------------------------------------|-------------------------------------------------------|-----------------------------------------------------------------|-----------------------|
| カウンター                                                  | オフィス                                           | 豊橋市教育会館                                               | ? 使い方 ×                                                         |                       |
| <ul> <li>蔵書管理</li> <li>⇒ 台帳編集</li> <li>⇒ 受入</li> </ul> | Egg/(ージョン: <b>4.1.5.0</b><br>データペース: C:¥Egg4¥E | シリアルNO: 4005850YG<br>JB¥Yellow4.mdb                   |                                                                 |                       |
| ✓ 蔵書点検 利田老谷棚                                           | 貸出・返却                                          | 館 名 豊橋市教育会館<br>番号に関する設定                               |                                                                 |                       |
| 利用百音座<br><b> 秋</b> 名簿編集                                | 検索<br>                                         | 登録番号 桁数:9 チェックデジット:なし<br>利用者番号 桁数:8 チェックデジット:なし       |                                                                 |                       |
| <ul> <li>● 名簿作成</li> <li>■ 進級・卒業</li> </ul>            | 貸出管理                                           | スタートストップキャラクタの削除: する<br>賃出・返却でチェックディジットを付加: しない       | 設定を変更                                                           |                       |
| その他                                                    | 区分の管理<br>貸出規則                                  | 閉館メニューの表示<br>Egg終了時の表示 表示しない 〜                        | 管理パスワードの卒事                                                      |                       |
| <br>团 統計                                               | ローカルコンピュータ<br>オプションアプリ                         | 表示する時刻 18 🐳 時 30 🐳 分                                  | <ul> <li>✓ バックアップの未実行期間をチェックする</li> <li>7 → 日を越えたら警告</li> </ul> |                       |
| <ul> <li>スケジュール</li> <li>環境設定</li> </ul>               |                                                | メール送信の設定           アドレス                               | □ 簡易印刷を優先する                                                     |                       |
| 環境設定                                                   |                                                | SMTPゲーバー<br>SMTPボート 25 ① SSL/TLSを使用<br>アカウント<br>パスワード | し、シクアップの未調<br>7 日を                                              | 実行期間をチェックする<br>越えたら警告 |
| し 閉館                                                   |                                                |                                                       |                                                                 |                       |